## Upute za prijavu na Office 365 za škole

Otvorite Internet preglednik (Mozzila Firefox, Google Chrome, Opera,...). Na početnoj stranici (Google) u tražilicu utipkajte: Office 365 za škole te pretisnite tipku Enter.

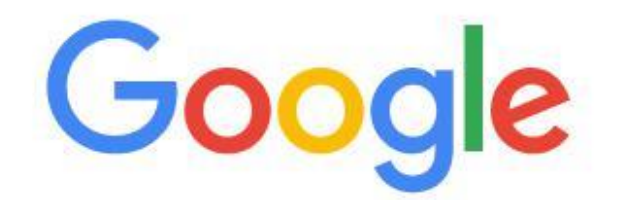

J

Q office 365 za škole

Dobit ćete sljedeći rezultat pretraživanja:

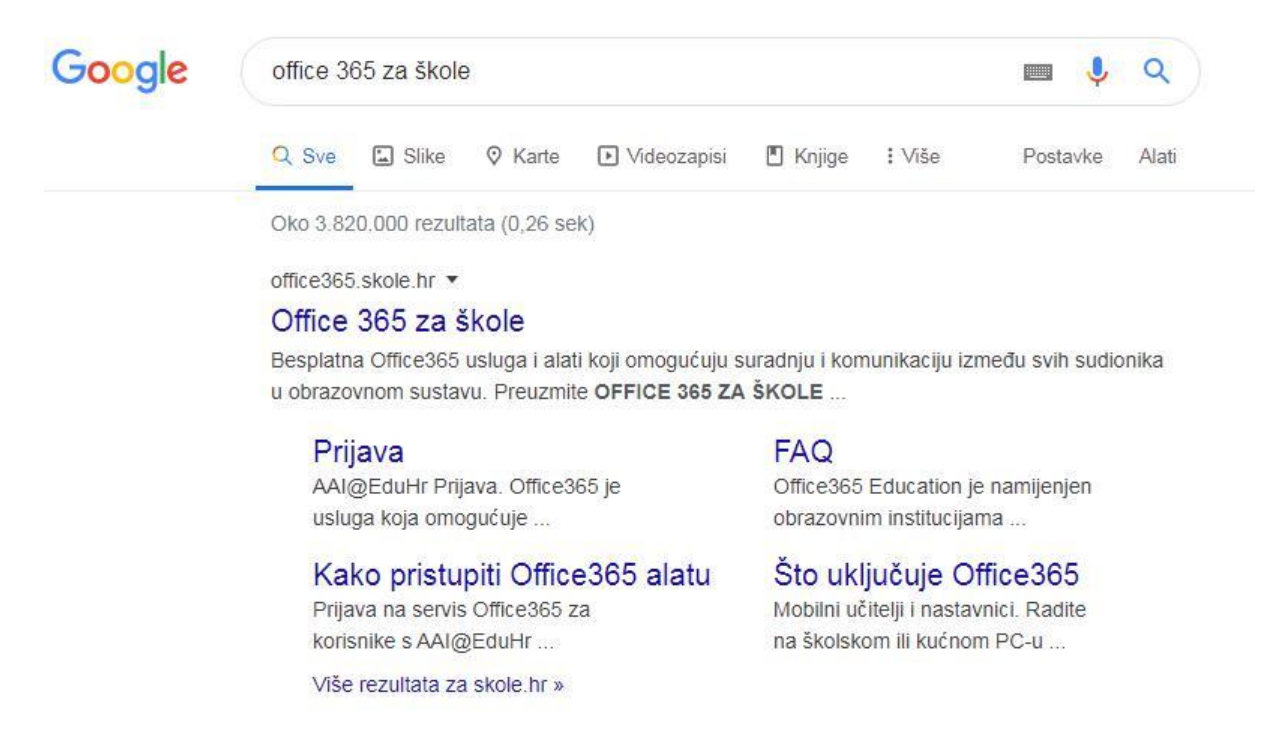

Kliknite na riječ Prijava te vam se otvara sljedeća stranica.

| 1 Office 365 O Office 365 Eduka                                                                                         | cija FAQ Snimke Webinara                                                                                              | Prijava                                            |
|----------------------------------------------------------------------------------------------------|----------------------------------------------------------------------------------------------------|----------------------------------------------------|
| AAI@EduHr Prijava                                                                                                    |                                                                                                    |                                                    |
| Office365 je usluga koja omogućuje obrazovnim<br>Office365 alatima.<br>Za uspješnu prijavu potrebno je imati aktivan AA | ı institucijama i njenim zaposlenicima, učiteljima, nast<br><mark>N@EduHr korisnički račun</mark> na skole.hr domeni. | tavnicima i učenicima besplatan pristup            |
| Copyright © 2014. Office365                                                                                             | CARNET                                                                                                    | Statutation<br>Markensen<br>Markensen<br>Microsoft |

Kliknite na gumb **AAI€EduHR Prijava**. Nakon toga će vam se otvoriti stranica gdje ćete upisati svoje korisničke podatke (korisničko ime te lozinku) s kojima se prijavljujete u ednevnik.

|                                               | @EduHr                                                              |
|-----------------------------------------------|---------------------------------------------------------------------|
| Korisnička oznaka                             |                                                                     |
| katarina.sandalj@skole.hr                     |                                                                     |
| Zaporka                                       |                                                                     |
|                                               |                                                                     |
| Prijavi se<br>Autentikacijska i autorizacijsl | <u>Pomoć</u><br>ka infrastruktura znanosti i<br>Republici Hrvatskoj |

Kliknite na gumb **Prijavi se.** 

Pojavljuje vam se sljedeći ekran:

| Gffice 365 O Office 365 Edukacija                                                                                                    | FAQ Snimke Webinara                                                                                                    | katarina.sandalj@skole.hr Odjava                                                                                                    |
|----------------------------------------------------------------------------------------------------|----------------------------------------------------------------------------------------------------|----------------------------------------------------------------------------------------------------|
| Odvedi me na Office365                                                                                                    | _                                                                                                    |                                                                                                    |
| MFA (Multi-factor Authentication): <b>isključeno</b><br>Multi-faktorska autentikacija (MFA) služi za prijavu na se<br>mobilna aplikacija i sl.). U tom slučaju lozinka od AAI@E<br>školi ne vrijedi već je za pristup istima potrebno kreirati<br>sigurnosnom verifikacijom, telefonski ili putem SMS-a.<br>Uključi MFA | ervise kojima se ne pristupa kroz interne<br>iduHr računa (ime.prezime@skole.hr) ko<br>zasebnu lozinku pomoću MFA. Dok je u | et preglednik (MS Office aplikacija, MS Outlook<br>ojeg je korisnik dobio od administratora imenika u<br>uključena MFA, prijava se vrši dodatnom |
| Copyright © 2014. Office365                                                                                                    | CARN⊒T                                                                                                    | Microsoft                                                                                                    |

Kliknite na gumb Odvedi me na Office365.

Microsof vas pita želite li ostati prijavljeni, kliknite na prazni kvadratić te kliknite na gumb **Da.** 

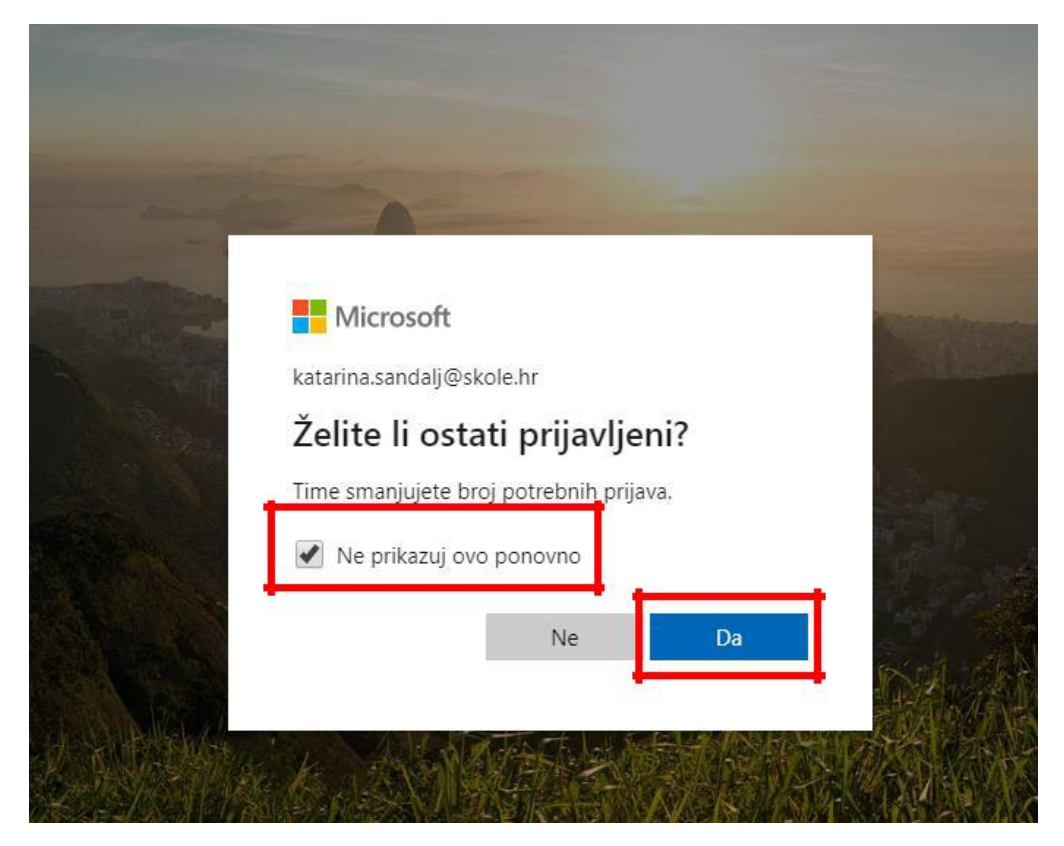